|       | ABB Dr  | ives        | FB HINT-xy – Al | BB IP Configuration tool | HINT_><br>3AXDxxxxx | ку<br>УУУУУУ |
|-------|---------|-------------|-----------------|--------------------------|---------------------|--------------|
| Dept. | Project | Status Date | Author          | Status                   | Revision            | Page         |
|       |         | 10.02.2020  | Francois Bureau |                          |                     | 1/7          |

#### 1. Introduction

The purpose of this document is to describe how to use the ABB IP configuration tool/plugin. This tool/plugin can be used to scan Ethernet network and find configured and unconfigured Ethernet adapter modules (FENA-x1/FPNO-21/FMBT-21/FBIP-21/FEIP-21 and AC500 PLC) present in the network. It also allows to write or modify the IP address configuration of the Ethernet adapter modules found.

### 2. Installation (2 options)

## 2.2 Integrated in Automation Builder software

No separate installation is needed. After opening of Automation Builder software, it can be launched and used from the menu, select *Tools* >>*IP-Configuration* 

| Automation Builder 2.2 - Premium                                                                                                    |                                                                                                    |                                                                                        |                                                                                  |                                   |                                       | 20                                            | - 0                             | ×          |
|----------------------------------------------------------------------------------------------------|----------------------------------------------------------------------------------------------------|----------------------------------------------------------------------------------------|----------------------------------------------------------------------------------|-----------------------------------|---------------------------------------|-----------------------------------------------|---------------------------------|------------|
| Eile Edit View Project Online Debug                                                                                                    | Tools Win<br>Installa<br>Create<br>Install                                                                  | dow <u>F</u><br>ation Ma<br>Device<br>additon <u>a</u>                                 | <u>l</u> elp <u>I</u> EC61850<br>nager<br>list <u>C</u> SV<br>a <u>l</u> license | ×                                 | Star                                  | tPage X                                       |                                 |            |
|                                                                                                    | IP-Con         MultiOr         Drive C         Drivem         Library         Image: Device         Migrate | figuratic<br>nlineCha<br>Overviev<br>anager<br>Reposit<br><u>R</u> eposit<br>e third p | nge<br>v<br>Upgrade<br>xory<br>ory<br>ar <u>t</u> y devices                      |                                   | Basi                                  | Automation<br>C Operations                    | Builder 2.2                     | 2          |
| Automation Builder 2.2 - Premium         Ele Edit View Project Online Debug Tools W         Pair Control         Pair Control         Pair Contro                                                                                                    | indow <u>H</u> elp<br>▶ ■   ➡ ●                                                                             | [EC6 1850                                                                              |                                                                                  |                                   |                                       |                                               | - 0                             | ×<br>₹     |
| Scan                                                                                                    | AB                                                                                                    | B Net con                                                                              | fig protocol (e.g. fi<br>amic Configuration                                      | or AC500 PLC, (<br>Protocol (DCP) | CI52x-MODTCP de                       | vices and ABB Drives)                         |                                 |            |
| (MAC) address<br>00-1C-01-02-60-27<br>00-1C-01-0A-C7-F/                                                                                                    | Device<br>FENA-21<br>A FPNO-21                                                                              | Port                                                                                   | Serial number<br>06110087<br>08200016                                            | Device ID<br>0x111<br>0x111       | IP Address<br>0.0.0.0<br>192.168.0.20 | Config. IP Address<br>0.0.0.0<br>192.168.0.20 | Device Type<br>Device<br>Device |            |
| Constraints of the second second | 2 responses                                                                                                 |                                                                                        | Last build: 📀 0 🤅                                                                | ) 0 Precomp                       | pile: 🗸                               | Project user: (n                              | obody)                          | <b>(</b> ) |

| ABB Drives                             | FB HINT-xy – Al             | 3B IP Configuration tool | HINT_:<br>3AXDxxxxx | ку<br>УУУУУУ  |
|----------------------------------------|-----------------------------|--------------------------|---------------------|---------------|
| Dept. Project Status Date<br>10.02.202 | Author<br>O Francois Bureau | Status                   | Revision            | Page<br>2 / 7 |

2.3 Standalone installation from Automation Builder installer

Under <u>www.abb.com/automationbuilder</u> select download Automation Builder option. After downloading the Automation Builder installer exe file, launch it to start the installation manager (installation requires internet access as installation data is downloaded during setup). Installation manager provides features for installation of Automation Builder software, but also for some additional tools, as IP configuration tool.

From the start page, Under Advanced Installer options, select *Install Additional Tools* >> *IP Configuration Tool* to be installed and click Download and install.

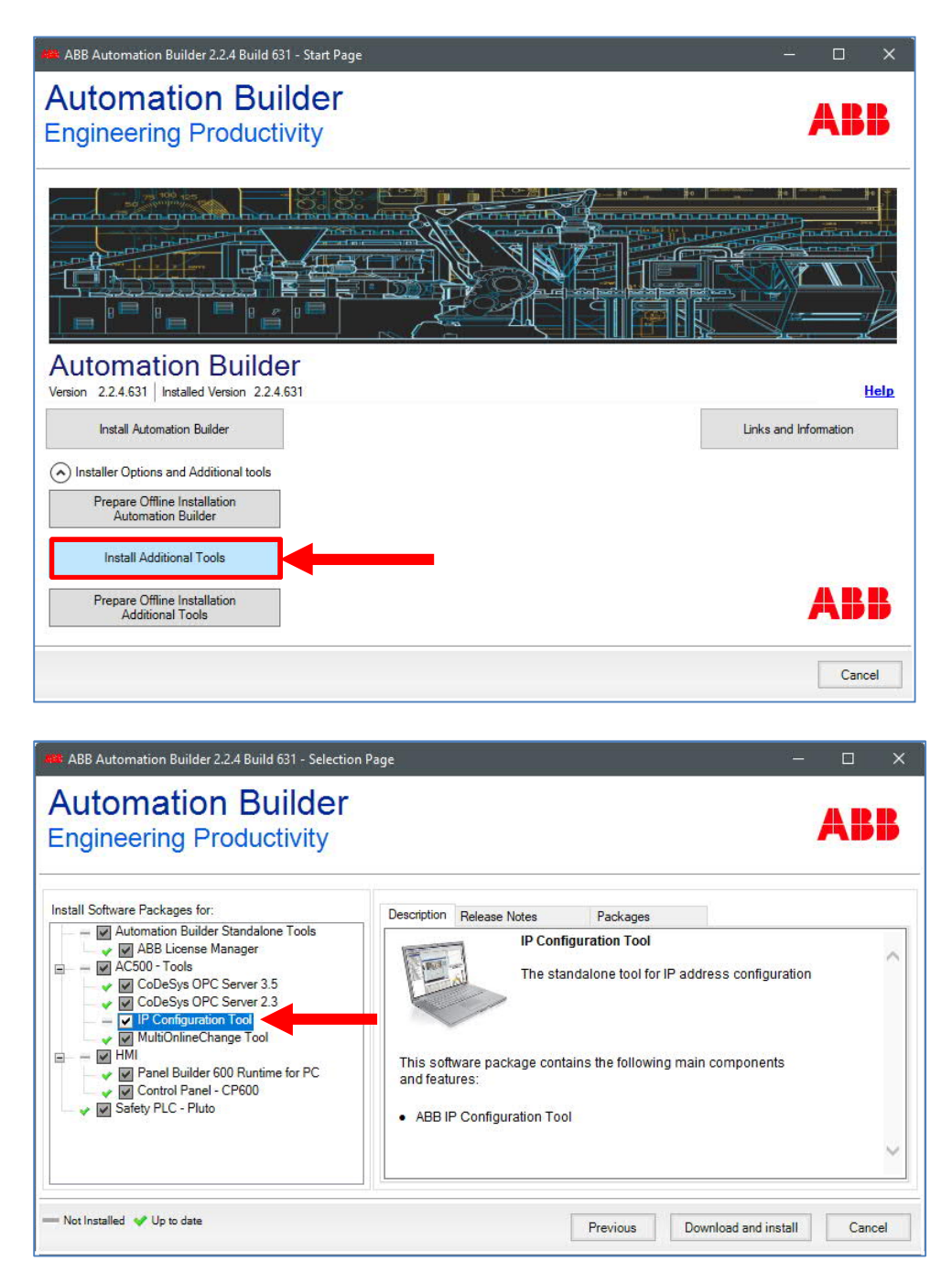

| A     | ABB Dr  | ives        | FB HINT-xy – ABB | IP Configuration tool | HINT_><br>3AXDxxxxx | ку<br>УУУУУУ |
|-------|---------|-------------|------------------|-----------------------|---------------------|--------------|
| Dept. | Project | Status Date | Author           | Status                | Revision            | Page         |
|       |         | 10.02.2020  | Francois Bureau  |                       |                     | 3/7          |

Data download and installation start, when the complete installation is realized click on Finish to close the wizard.

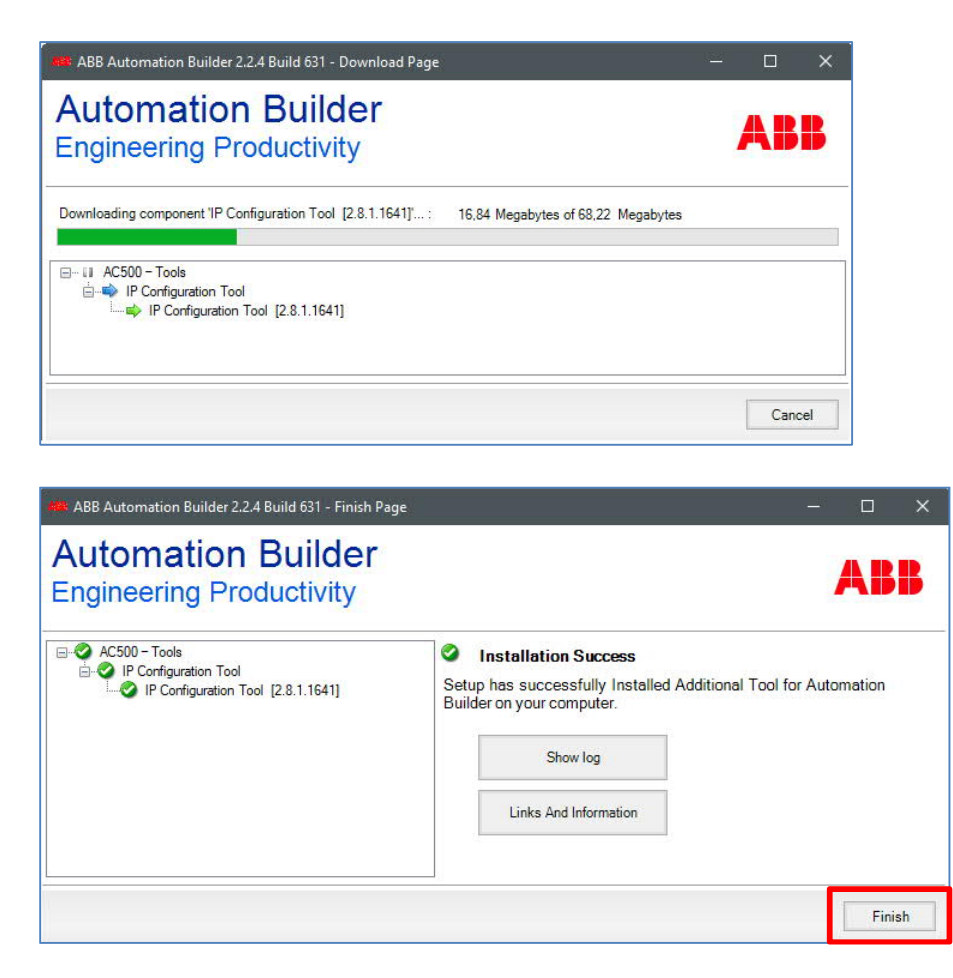

3. IP Configuration Tool use

First, establish Ethernet connection between your PC and the Drive's Ethernet network. <u>Note that</u>: sometimes need to check the windows or your third partly firewall in order to allow IP Configuration tool to receive the responses from the IPConfig scan.

### 3.2 Open the IP Configuration Tool

Launch IP Configuration Tool from Automation Builder if you use the integrated option, see paragraph 2.2 or launch it from the shortcut automatically created on the desktop.

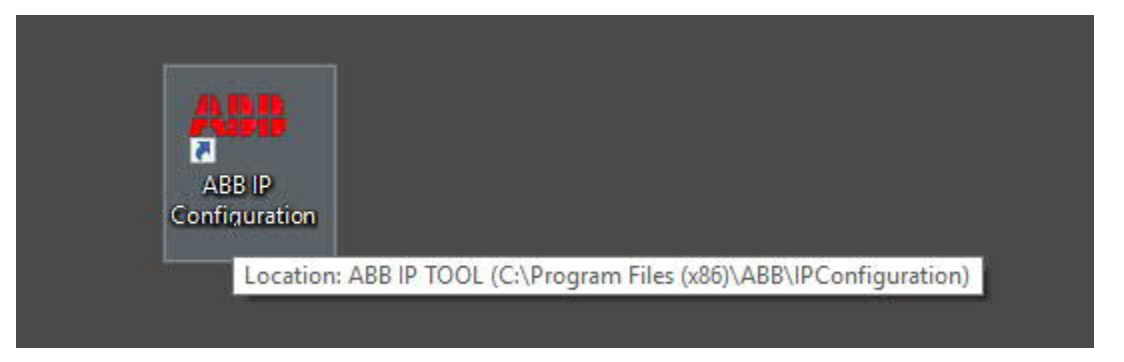

| Α     | BB Dr   | ives                      | FB HINT-xy – AB           | B IP Configuration tool | HINT_><br>3AXDxxxxx | ку<br>УУУУУУ  |
|-------|---------|---------------------------|---------------------------|-------------------------|---------------------|---------------|
| Dept. | Project | Status Date<br>10.02.2020 | Author<br>Francois Bureau | Status                  | Revision            | Page<br>4 / 7 |

| 🕮 IP-Configuratio | on     |      |                                            |                 |                           |                        |                 | · | × |
|-------------------|--------|------|--------------------------------------------|-----------------|---------------------------|------------------------|-----------------|---|---|
| File Help<br>Scan |        | ABE  | Net config protocol<br>inet Dynamic Config | (e.g. for AC500 | ) PLC, CI52x-MOI<br>(DCP) | DTCP devices and ABB D | hives)<br>erCAT |   |   |
| (MAC) address     | Device | Port | Serial number                              | Device ID       | IP Address                | Config. IP Address     | Device Type     |   |   |
|                   |        |      |                                            |                 |                           |                        |                 |   |   |

#### 3.3 Scanning Ethernet network

To detect drives Ethernet adapter modules, select the option ABB Net config protocol and then Click on Scan button to launch the devices search...

| 🗰 IP-Configuration   |                                                        |                                  |                         |                        |                 |  | × |
|----------------------|--------------------------------------------------------|----------------------------------|-------------------------|------------------------|-----------------|--|---|
| File Help<br>Scan    | ABB Net config protocol (<br>Profinet Dynamic Configur | e.g. for AC500<br>ation Protocol | PLC, CI52x-MOI<br>(DCP) | DTCP devices and ABB D | hives)<br>erCAT |  |   |
| (MAC) address Device | Start scanning for devices                             | Device ID                        | IP Address              | Config. IP Address     | Device Type     |  |   |
| Sv.                  |                                                        |                                  |                         |                        |                 |  |   |

The drives Ethernet adapter modules present in the network appear on the results list. The configured and unconfigured adapter modules are shown.

| 4     | ABB Dr  | ives                      | FB HINT-xy – AB           | B IP Configuration tool | HINT_><br>3AXDxxxxx | ку<br>УУУУУУ  |
|-------|---------|---------------------------|---------------------------|-------------------------|---------------------|---------------|
| Dept. | Project | Status Date<br>10.02.2020 | Author<br>Francois Bureau | Status                  | Revision            | Page<br>5 / 7 |

3.4 Rewriting the IP configuration of Ethernet adapter modules Possible to configure new IP settings or just modify existing IP settings.

3.4.1 After scanning the Ethernet network and find Ethernet adapter modules, on the results list Click to select the adapter module whose IP address configuration need to be modified.

|                                                                                                    |                                                                                                    |                                |                          |                                               |                                 |                                          |                                                    |             | _     | × |
|----------------------------------------------------------------------------------------------------|----------------------------------------------------------------------------------------------------|--------------------------------|--------------------------|-----------------------------------------------|---------------------------------|------------------------------------------|----------------------------------------------------|-------------|-------|---|
| File Help                                                                                                    |                                                                                                    |                                |                          |                                               |                                 |                                          |                                                    |             |       |   |
| Scan                                                                                                    |                                                                                                    | ABE                            | B Net conf<br>finet Dyna | ig protocol (e.g. for<br>mic Configuration Pr | AC500 PLC, CIS<br>rotocol (DCP) | 52x-MODTCP devic                         | es and ABB Drives)                                 |             |       |   |
| (MAC) address                                                                                                    | [                                                                                                    | )evice                         | Port                     | Serial number                                 | Device ID                       | IP Address                               | Config. IP Address                                 | Device Type |       |   |
| 00-1C-01-02-60-                                                                                                    | 27 F                                                                                                    | ENA-21                         |                          | 06110087                                      | 0x111                           | 0.0.0.0                                  | 0.0.0.0                                            | Device      |       |   |
|                                                                                                    |                                                                                                    | Period and a second second     |                          |                                               |                                 | and the local data and the second second | 100 100 0 00                                       |             |       |   |
| Scan finished, receiv                                                                                                 | ++A F<br>ed 2 respo<br><b>I=061</b>                                                                                                    | PNO-21                         | , ID=0                   | 08200016<br>(x1(31)                           | 0x111                           | 192.168.0.20                             | 192.168.0.20                                       | Device      | J     |   |
| Scan finished, receiv<br>FENA-21 [SN<br>New configuration<br>DHCP                                                     | ed 2 respo<br>I=061                                                                                                    | PNO-21                         | , ID=0                   | 08200016<br>x1[3]                             | 0x111                           | 192.168.0.20                             | 192.168.0.20                                       | Device      | J     |   |
| Can finished, receiv  Can finished, receiv  Can finished, receiv  Can finished, receiv  Can figuration  DHCP  address | ed 2 respo<br>I=061                                                                                                    | PNO-21                         | , ID=0                   | 08200016<br>×1(31)                            | 0x111                           | 192.168.0.20                             | Blink-timeout (s):                                 |             | J     |   |
| Scan finished, receiv<br>FENA-21 [SN<br>New configuration<br>DHCP<br>P address                                        | ed 2 respo<br>I=061                                                                                                    | PNO-21 mses 10087 0.           | , ID=0                   | 08200016<br>(x 1(3 1))                        | 0x111                           | 192.168.0.20                             | Blink-timeout (s):                                 | 10<br>1     | ]     |   |
| Can finished, receiv Scan finished, receiv FENA-21 [SN Vew configuration DHCP P address Subnet mask Gtd. gateway      | ed 2 respondent for the format of the format of the format oo the format oo the format oo the format | PNO-21 pnses 10087 0 . 0 . 0 . | , ID=0                   | 08200016<br>x 1(3 1)<br>0<br>0<br>Send Co     | 0x111                           | 192.168.0.20                             | Blink-timeout (s):<br>Blink-interval (s):<br>Blink | 10<br>1     | J<br> |   |

3.4.2 After selecting adapter module, its current IP settings are displayed below the list and can be edited for modification.

| Å     | BB Dr   | ives                      | FB HINT-xy – AB           | B IP Configuration tool | HINT_3   | ку<br>ЗУУУУУУ |
|-------|---------|---------------------------|---------------------------|-------------------------|----------|---------------|
| Dept. | Project | Status Date<br>10.02.2020 | Author<br>Francois Bureau | Status                  | Revision | Page<br>6 / 7 |

3.4.3 IP settings can be modified now, IP address, Subnet mask, Gateway... DHCP could be selected or not, without selection means that the adapter module uses a static IP address

| outil de configure                                                              | tion IP                                                             |                          |                                                          |                                |                  |                                                    |             | 3 <b></b> 6 | D | ~ |
|---------------------------------------------------------------------------------|---------------------------------------------------------------------|--------------------------|----------------------------------------------------------|--------------------------------|------------------|----------------------------------------------------|-------------|-------------|---|---|
| Fichier Aide                                                                    |                                                                     |                          |                                                          |                                |                  |                                                    |             |             |   |   |
| Scan                                                                            | AB                                                                  | B Net cont<br>finet Dyna | fig protocol (e.g. for<br>mic Configuration P            | AC500 PLC, CI<br>rotocol (DCP) | 52x-MODTCP devic | ces and ABB Drives)                                |             |             |   |   |
| (MAC) address                                                                   | Device                                                              | Port                     | Serial number                                            | Device ID                      | IP Address       | Config. IP Address                                 | Device Type |             |   |   |
| 00-1C-01-02-60-2                                                                | 7 FENA-21                                                           |                          | 06110087                                                 | 0x111                          | 0.0.0.0          | 0.0.0.0                                            | Device      |             |   |   |
| 00.10.01.04.07                                                                  | A FPNO-21                                                           |                          | 08200016                                                 | 0.111                          | 192 169 0 20     | 192 168 0 20                                       | Device      |             |   |   |
| Scan finished, receive                                                          | d 2 responses<br>=06110087                                          | , ID=0                   | )x111]                                                   |                                | 132.100.0.20     |                                                    |             |             |   |   |
| Scan finished, receive<br>FENA-21 [SN<br>New configuration                      | d 2 responses<br>=06110087                                          | ', ID=0                  | bx111]                                                   |                                | 132.100.0.20     |                                                    |             |             |   |   |
| Scan finished, receive<br>FENA-21 [SN<br>New configuration<br>DHCP<br>P address | d 2 responses<br>=06110087                                          | ', ID=0                  | <b>bx111]</b>                                            |                                | 132.100.0.20     | Blink timeout (s):                                 | 10          |             |   |   |
| Scan finished, receive<br>FENA-21 [SN<br>New configuration<br>DHCP<br>P address | d 2 responses<br>=06110087<br>192 . 168 .<br>2 <u>45</u> . 255 .    | 0<br>255                 | 15                                                       | oficeuration                   | 132.100.0.20     | Blink-timeout (s):                                 | 10<br>1     |             |   |   |
| Scan finished, receive<br>FENA-21 [SN<br>New configuration<br>DHCP<br>P address | d 2 responses<br>=06110087<br>192 . 168 .<br>2§5 . 255 .<br>0 . 0 . | 0 . 255 . 0 .            | 00200010<br>00200010<br>00200010<br>00200010<br>00200010 | nfiguration                    | 132.100.0.20     | Blink-timeout (s):<br>Blink-interval (s):<br>Blink |             |             |   |   |

# 3.4.4 Send the new configuration to the corresponding adapter module by clicking on Send Configuration button and wait for the result message.

|                   |                                       |                         |                                               |                                 |                    |                                           |             |  | × |
|-------------------|---------------------------------------|-------------------------|-----------------------------------------------|---------------------------------|--------------------|-------------------------------------------|-------------|--|---|
| File Help         |                                       |                         |                                               |                                 |                    |                                           |             |  |   |
| Scan              | AB                                    | B Net con<br>finet Dyna | ig protocol (e.g. for<br>mic Configuration Pr | AC500 PLC, CIS<br>rotocol (DCP) | 52x-MODTCP devic   | ces and ABB Drives)                       |             |  |   |
| (MAC) address     | Device                                | Port                    | Serial number                                 | Device ID                       | IP Address         | Config. IP Address                        | Device Type |  |   |
| 00-1C-01-02-60-2  | 27 FENA-21                            |                         | 06110087                                      | 0x111                           | 0.0.0.0            | 0.0.00                                    | Device      |  |   |
| 00-1C-01-0A-C7-   | FA FPNO-21                            |                         | 08200016                                      | 0x111                           | 192.168.0.20       | 192.168.0.20                              | Device      |  |   |
| Vew configuration |                                       |                         |                                               |                                 |                    |                                           |             |  |   |
| P address         | 100 100                               | 0                       | 15                                            |                                 |                    | Rlink timeout (s):                        | 10          |  |   |
| P address         | 192 . 168 .                           | 0.                      | 15                                            |                                 |                    | Blink-timeout (s):                        | 10          |  |   |
| P address         | 192 . 168 .<br>255 . 255 .            | 0.<br>255.              | 15                                            | nfiguration                     |                    | Blink-timeout (s):<br>Blink-interval (s): | 10<br>1     |  |   |
| Paddress          | 192 . 168 .<br>255 . 255 .<br>0 . 0 . | 0.<br>255.<br>0.        | 15<br>0<br>Send Ca                            | nfiguration                     | ration to selected | Blink-timeout (s):<br>Blink-interval (s): | 10          |  |   |

| ABB Drives |         | ives        | FB HINT-xy – ABB | HINT_xy |           |       |
|------------|---------|-------------|------------------|---------|-----------|-------|
|            |         |             |                  |         | 3AXDxxxxx | ууууу |
| Dept.      | Project | Status Date | Author           | Status  | Revision  | Page  |
|            |         | 10.02.2020  | Francois Bureau  |         |           | 7/7   |

3.4.5 A successful operation message should appear (text message + colour identification) under the list as well as the new configured IP address in column Config. IP Address.

| 🗱 IP-Configuration |           |                          |                                               |                               |                  |                     |             |  | × |
|--------------------|-----------|--------------------------|-----------------------------------------------|-------------------------------|------------------|---------------------|-------------|--|---|
| File Help          |           |                          |                                               |                               |                  |                     |             |  |   |
| Scan               | ABE       | B Net cont<br>finet Dyna | ig protocol (e.g. for<br>mic Configuration Pr | AC500 PLC, CI<br>otocol (DCP) | 52x-MODTCP devic | ces and ABB Drives) |             |  |   |
| (MAC) address      | Device    | Port                     | Serial number                                 | Device ID                     | IP Address       | Config. IP Address  | Device Type |  |   |
| 00-1C-01-02-60-27  | FENA-21   |                          | 06110087                                      | 0x111                         | 0.0.0.0          | 192.168.0.15        | Device      |  |   |
| 00-1C-01-0A-C7-FA  | FPNO-21   |                          | 08200016                                      | 0x111                         | 192.168.0.20     | 192.163.0.20        | Device      |  |   |
| Send succeded      |           |                          |                                               |                               |                  |                     |             |  |   |
| FENA-21 [SN=0      | 6110087   | , ID=0                   | x111]                                         |                               |                  |                     |             |  |   |
| New configuration  |           |                          |                                               |                               |                  |                     |             |  |   |
| DHCP               |           |                          |                                               |                               |                  |                     |             |  |   |
| IP address 192     | . 168 .   | 0.                       | 15                                            |                               |                  |                     |             |  |   |
| Subnet mask 255    | j . 255 . | 255 .                    | 0 Send Cor                                    | ofiguration                   |                  |                     |             |  |   |
| Std. gateway 0     | . 0 .     | 0.                       | 0                                             | ingeretion                    |                  |                     |             |  |   |
| Link mode Auto     |           |                          | ~                                             |                               |                  |                     |             |  |   |
|                    |           |                          |                                               |                               |                  |                     |             |  |   |

3.4.6 To validate and confirm the taking account of changes in adapter module, click again on Scan button and then verify the columns IP Address and Config. IP Address, same addresses are shown.

| 🗰 IP-Configuration                |               |          |                             |                                |                                 |                 |                    |             |  | × |
|-----------------------------------|---------------|----------|-----------------------------|--------------------------------|---------------------------------|-----------------|--------------------|-------------|--|---|
| File Help                         |               |          |                             |                                |                                 |                 |                    |             |  |   |
| Scan                              | [             | ABB Net  | config proto<br>)ynamic Con | col (e.g. for<br>figuration Pi | AC500 PLC, CI5<br>rotocol (DCP) | 2x-MODTCP devic | es and ABB Drives) |             |  |   |
| (MAC) address                     | Dev           | ice Po   | ort Seria                   | l number                       | Device ID                       | IP Address      | Config. IP Address | Device Type |  |   |
| 00-1C-01-02-60-                   | 27 FEN        | A-21     | 0611                        | 0087                           | 0x111                           | 192.168.0.15    | 192.168.0.15       | Device      |  |   |
| 00-1C-01-0A-C7                    | -FA FPN       | 0-21     | 0820                        | 0016                           | 0x111                           | 192.168.0.20    | 192.168.0.20       | Device      |  |   |
| New configuration DHCP IP address | 1<br>192 . 1( | 58 . O   | . 15                        |                                |                                 |                 |                    |             |  |   |
| Subnet mask                       | 255 . 25      | 55 . 255 | . 0                         | Send Co                        | nfiguration                     |                 |                    |             |  |   |
| Std. gateway                      | 0.0           | ).0      | . 0                         |                                |                                 |                 |                    |             |  |   |
| Link mode A                       | uto           |          | ~                           |                                |                                 |                 |                    |             |  |   |
| -                                 |               |          |                             |                                |                                 |                 |                    |             |  |   |